# Gmail

- 1. Go to gmail.com login into your account.
- 2. Click Account Tab

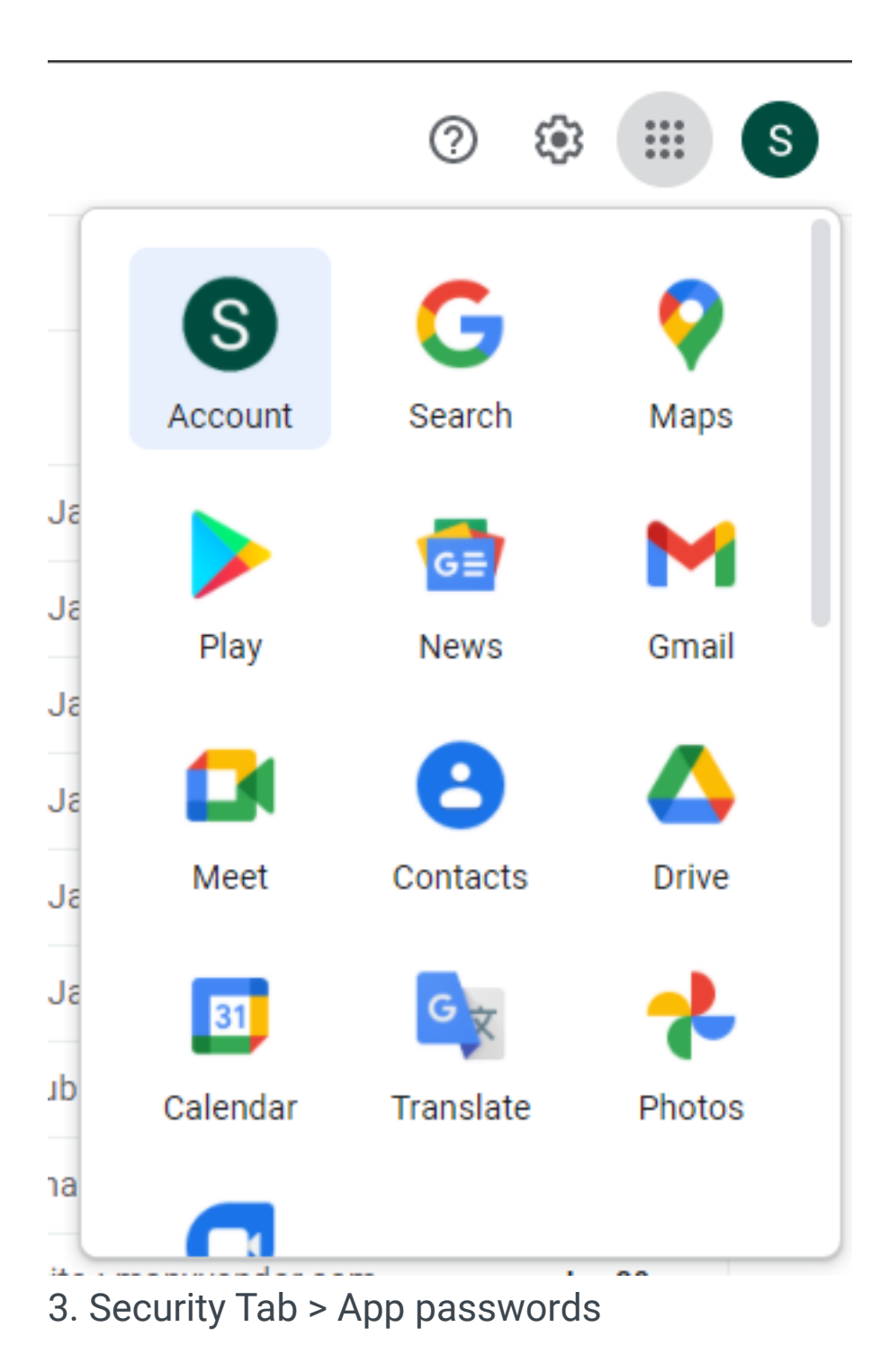

| Home                     | New sign-in on Windows | Dhaka, Bangladesh - Jan 24   |  |
|--------------------------|------------------------|------------------------------|--|
| Data & personalization   | Review security events |                              |  |
| Security                 | Signing in to Google   |                              |  |
| Payments & subscriptions |                        |                              |  |
| (j) About                | Password               | Last changed May 20, 20/20 > |  |
|                          | 2-Step Verification    | ⊘ On >                       |  |
|                          | App passwords          | 3 passwords >                |  |

4. Generate a new app password

#### ← App passwords

App passwords let you sign in to your Google Account from apps on devices that don't support 2-Step Verification. You'll only need to enter it once so you don't need to remember it. Learn more

| Name                               | Created                           | Last used           |   |
|------------------------------------|-----------------------------------|---------------------|---|
| Mail on my Windows<br>Computer (3) | Nov 30, 2020                      | 2:50 PM             | i |
| Mail on my Windows<br>Computer (2) | Sep 21, 2020                      | -                   | Î |
| Mail on my Windows<br>Computer     | Jul 13, 2020                      | -                   | Î |
| Select the app and device          | you want to generate th           | e app password for. |   |
| Select app                         | <ul> <li>Select device</li> </ul> | ~                   |   |

## ← App passwords

App passwords let you sign in to your Google Account from apps on devices that don't support 2-Step Verification. You'll only need to enter it once so you don't need to remember it. Learn more

| Name                               | Created                                                                                                    | Last used       |          |
|------------------------------------|----------------------------------------------------------------------------------------------------|-----------------|----------|
| Mail on my Windows<br>Computer (3) | Nov 30, 2020                                                                                                    | 2:50 PM         | Î        |
| Mail on my Windows<br>Computer (2) | Sep 21, 2020                                                                                                    | -               | Î        |
| Mail on my Windows<br>Computer     | Jul 13, 2020                                                                                                    | -               | Î        |
| Soloot the app and device          | a you want to concrate the ann                                                                                                    | a papeword for  | _/       |
| Select the app and devic<br>Mail   | <ul> <li>you want to generate the app</li> <li>Select device</li> </ul>                                                                           | password for.   |          |
| Select the app and devic<br>Mail   | <ul> <li>you want to generate the app</li> <li>Select device</li> <li>iPhone</li> </ul>                                                           | p password for. |          |
| Select the app and devic<br>Mail   | <ul> <li>you want to generate the app</li> <li>Select device</li> <li>iPhone</li> <li>iPad</li> </ul>                                             | p password for. | GENERATE |
| Select the app and devic<br>Mail   | <ul> <li>Select device</li> <li>iPhone</li> <li>iPad</li> <li>BlackBerry</li> </ul>                                                               | p password for. | GENERATE |
| Select the app and devic<br>Mail   | <ul> <li>Select device</li> <li>iPhone</li> <li>iPad</li> <li>BlackBerry</li> <li>Mac</li> </ul>                                                  | p password for. | GENERATE |
| Select the app and devic<br>Mail   | <ul> <li>Select device</li> <li>iPhone</li> <li>iPad</li> <li>BlackBerry</li> <li>Mac</li> <li>Windows Phone</li> </ul>                           | p password for. | GENERATE |
| Select the app and devic<br>Mail   | <ul> <li>Select device</li> <li>iPhone</li> <li>iPad</li> <li>BlackBerry</li> <li>Mac</li> <li>Windows Phone</li> <li>Windows Computer</li> </ul> | p password for. | GENERATE |

## ← App passwords

App passwords let you sign in to your Google Account from apps on devices that don't support 2-Step Verification. You'll only need to enter it once so you don't need to remember it. Learn more

| ame                                | Created                              | Last used               |   |
|------------------------------------|--------------------------------------|-------------------------|---|
| Mail on my Windows<br>Computer (3) | Nov 30, 2020                         | 2:50 PM                 | Î |
| Mail on my Windows<br>Computer (2) | Sep 21, 2020                         | -                       | Î |
| Mail on my Windows<br>Computer     | Jul 13, 2020                         | -                       | ĩ |
| Select the app and devic           | e you want to generate the           | app password for.       |   |
| Mail                               | <ul> <li>Windows Computer</li> </ul> | $\overline{\mathbf{v}}$ |   |

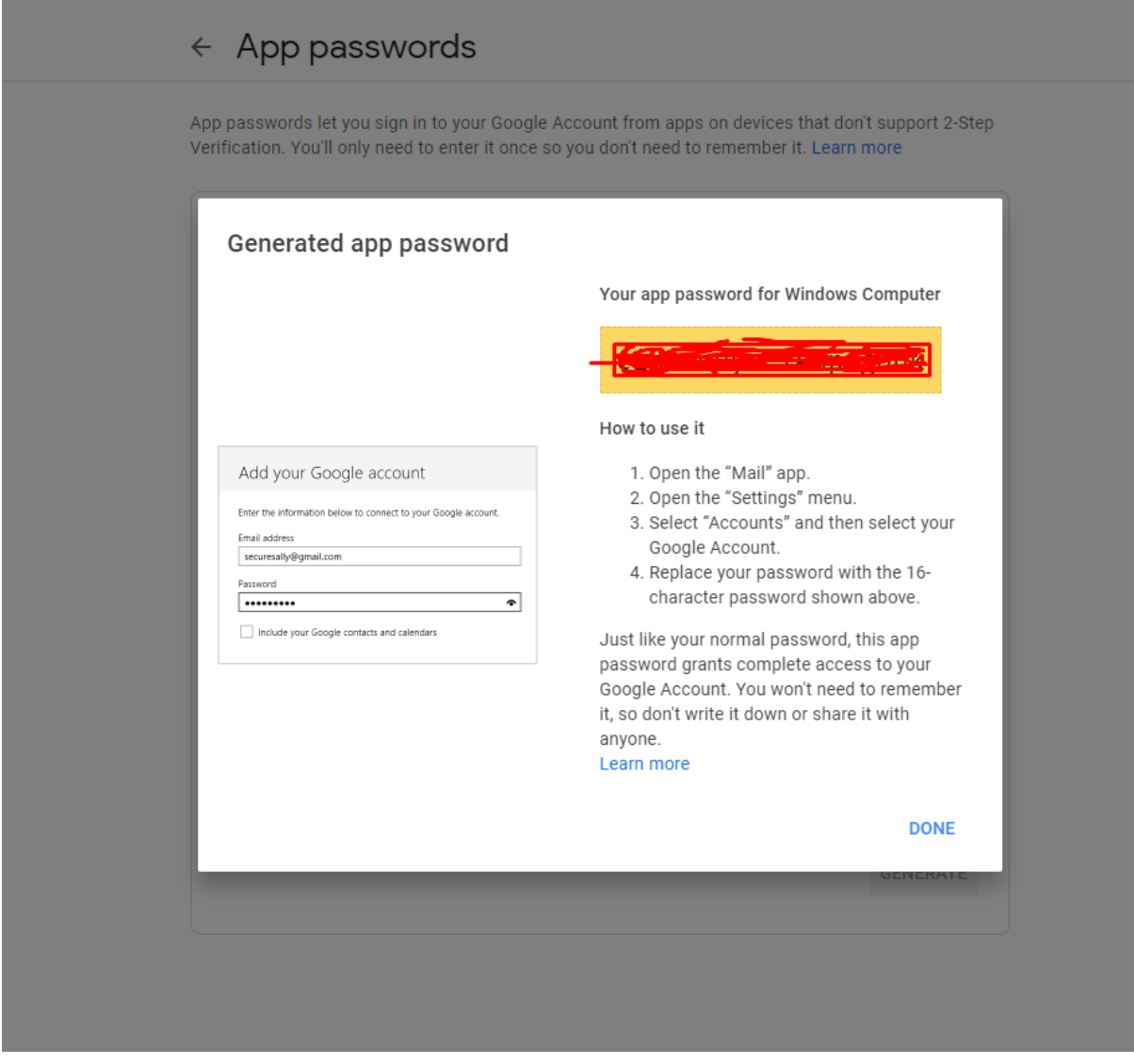

5. Copy the app password

6. Go to Maildoll dashboard panel > SMTP Settings > Configure Email > Gmail > Configure Now

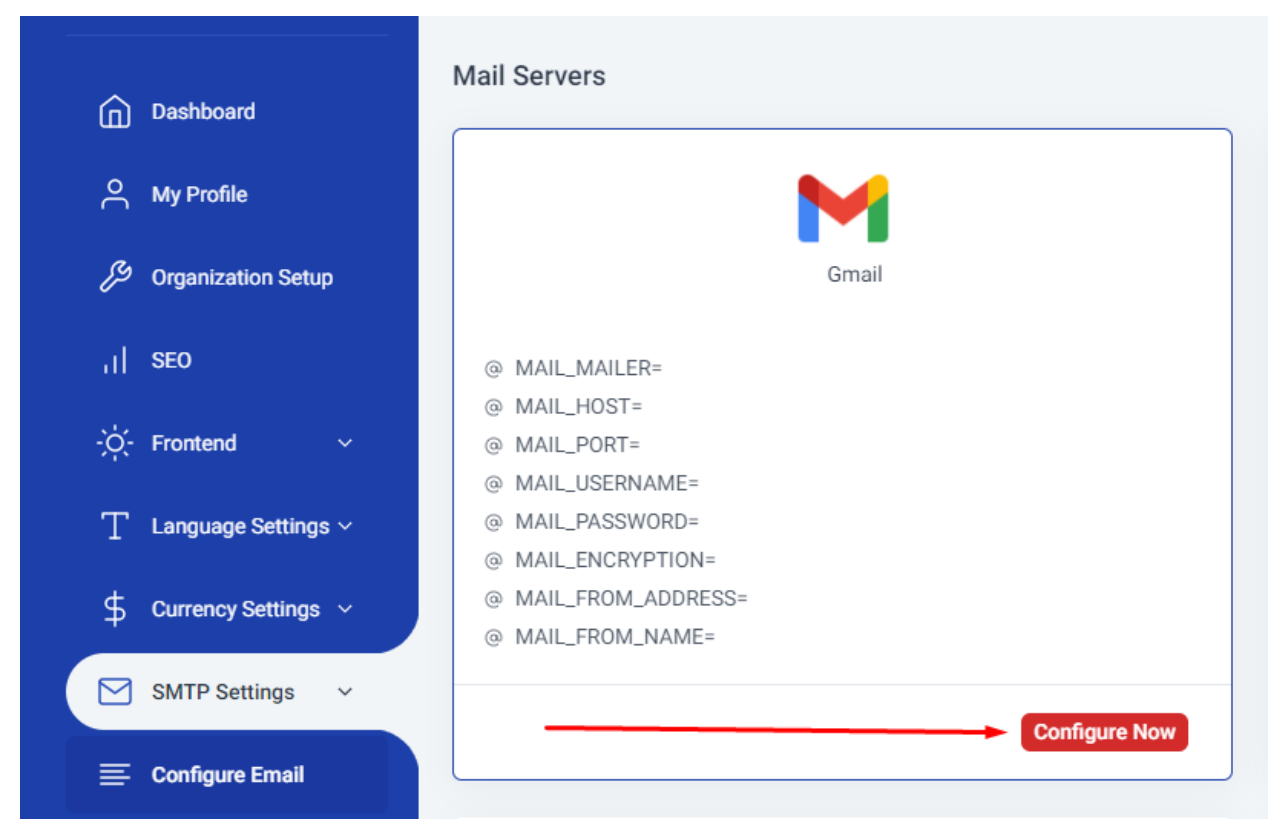

7. Configure

MAIL\_MAILER="smtp"

MAIL\_HOST="smtp.gmail.com"

MAIL\_PORT="587"

MAIL\_USERNAME="app\_password email"

MAIL\_PASSWORD="app\_password"

```
MAIL_ENCRYPTION="tls"
```

MAIL\_FROM\_ADDRESS="admin@maildoll.com"

# Mailgun

- 1. Go to mailgun.com login to your account
- 2. Sending > Domains > Create a domain

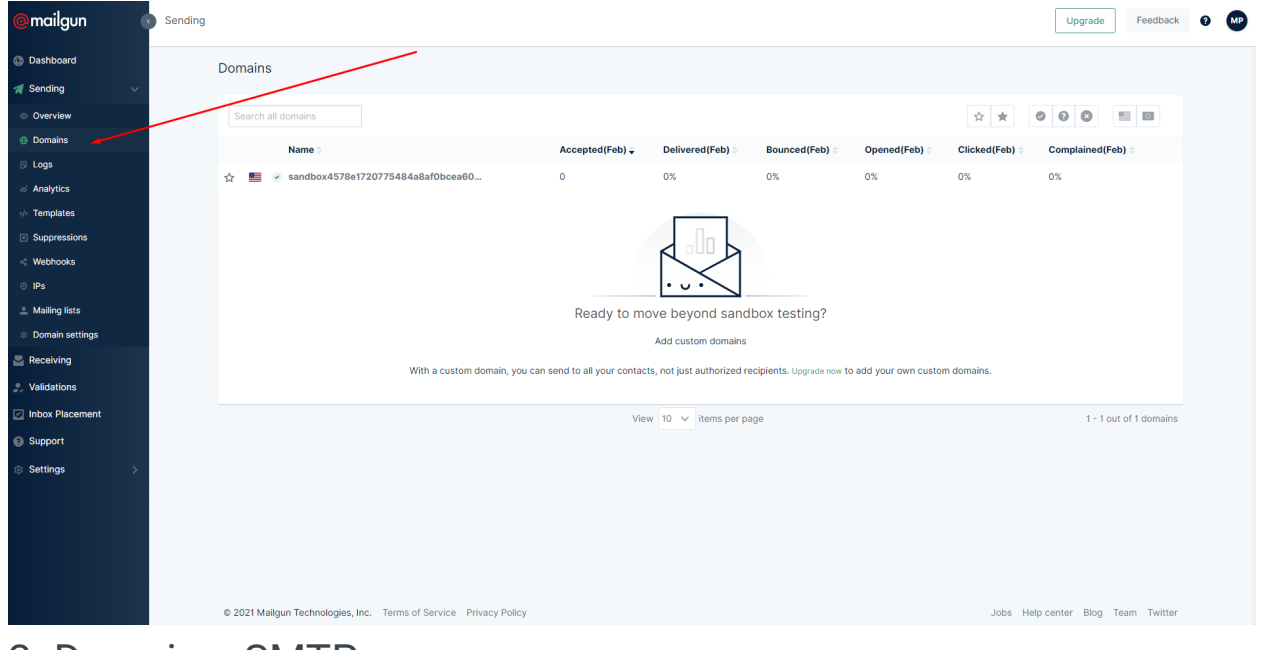

3. Domain > SMTP

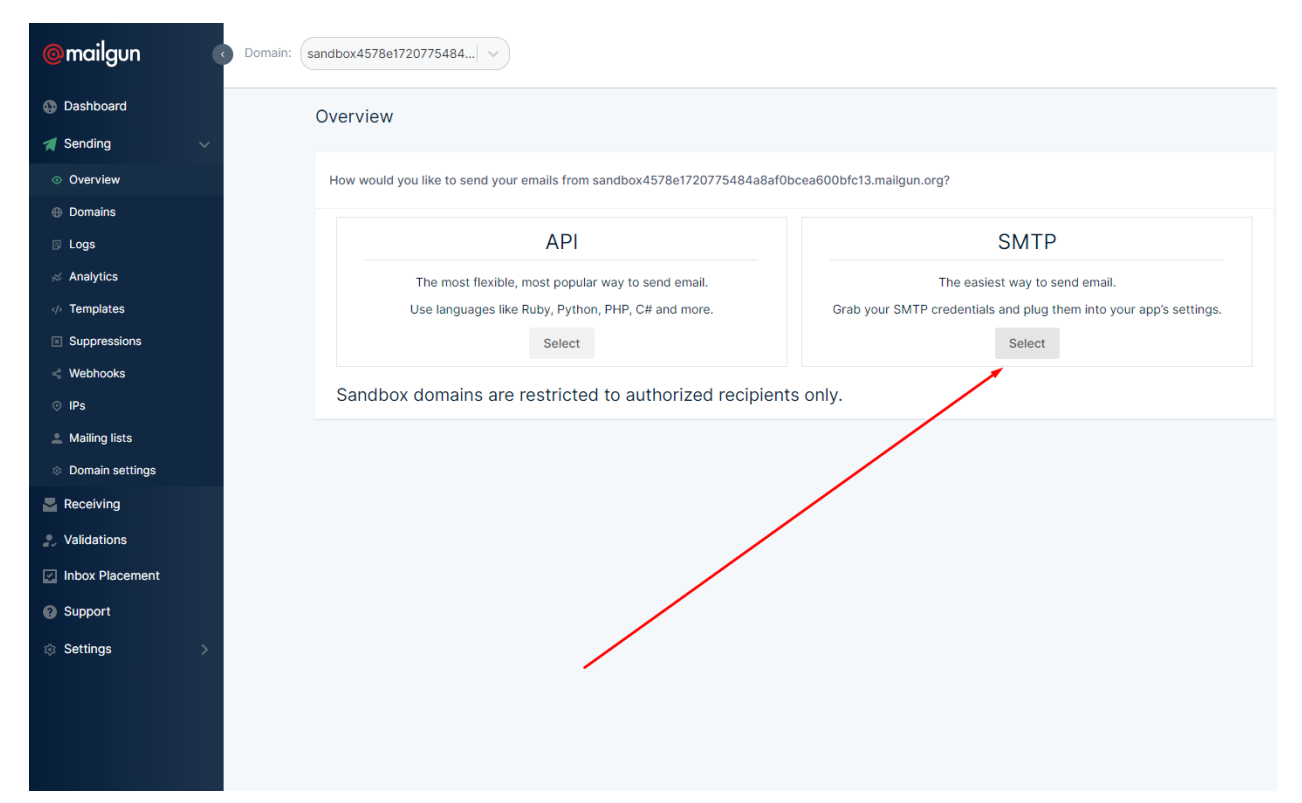

## 4. SMTP credentials

| API                                                                                                    | SMTP                                                             |
|----------------------------------------------------------------------------------------------------|------------------------------------------------------------------|
| The most flexible, most popular way to send email.                                                                                              | The easiest way to send email.                                   |
| Use languages like Ruby, Python, PHP, C# and more.                                                                                              | Grab your SMTP credentials and plug them into your app's setting |
| Select                                                                                                    | Select                                                           |
|                                                                                                    |                                                                  |
| Sandbox domains are restricted to authorized recipie                                                                                            | ents only.                                                       |
| Sandbox domains are restricted to authorized recipie                                                                                            | ents only.                                                       |
| Sandbox domains are restricted to authorized recipie<br>How to send with SMTP<br>Grab your SMTP credentials:                                    | ents only.                                                       |
| Sandbox domains are restricted to authorized recipie<br>How to send with SMTP<br>Grab your SMTP credentials:<br>SMTP hostname: smtp.mailgun.org | ents only.                                                       |

## 5. Configure

MAIL\_MAILER="smtp"

MAIL\_HOST="smtp.gmail.com"

MAIL\_PORT="587"

MAIL\_USERNAME="app\_password email"

MAIL\_PASSWORD="app\_password"

MAIL\_ENCRYPTION="tls"

MAIL\_FROM\_ADDRESS="admin@maildoll.com"

MAIL\_FROM\_NAME="Maildoll"

# Zoho Mail

1. Go to <u>https://accounts.zoho.com</u> login to your account

#### III 20110 Accounts

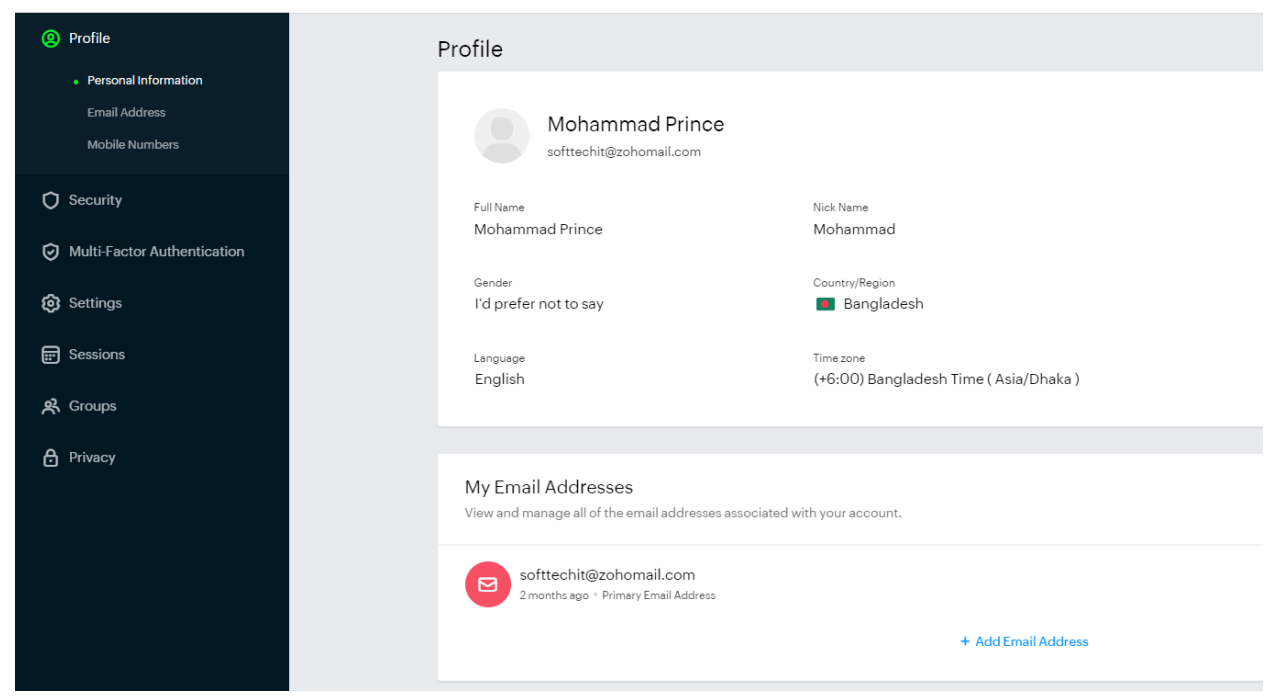

## 2. Click on the Security tab

| 20110 Accounts                                    |                                                                             |                                                     |  |  |
|---------------------------------------------------|-----------------------------------------------------------------------------|-----------------------------------------------------|--|--|
| Profile                                           | rofile                                                                      |                                                     |  |  |
| Personal Information Email Address Mobile Numbers | Mohammad Prince                                                             |                                                     |  |  |
| O Security                                        | Full Name                                                                   | Nick Name                                           |  |  |
| O Multi-Factor Authentication                     | Mohammad Prince                                                             | Mohammad                                            |  |  |
| Settings                                          | <sub>Gender</sub><br>I'd prefer not to say                                  | Country/Region Bangladesh                           |  |  |
| E Sessions                                        | Language<br>English                                                         | Timezone<br>(+6-00) Bandlardesh Time ( Asia/Dhaka ) |  |  |
| 矣 Groups                                          | English                                                                     |                                                     |  |  |
| Privacy                                           |                                                                             |                                                     |  |  |
|                                                   | My Email Addresses<br>View and manage all of the email addresses associated | with your account.                                  |  |  |

3. Security > App Passwords

| Accounts                                                                              |                                                                                                    |
|---------------------------------------------------------------------------------------|----------------------------------------------------------------------------------------------------|
| (2) Profile                                                                           | Allowed IP Address Restrict access to your account by adding a range of trusted IP addresses.                                                                              |
| Security Password Security Question Allowed IP Address App Passwords Device Sign-fres | Add Allowed IP Address                                                                                                    |
| Multi-Factor Authentication     Settings                                              | Application-Specific Passwords<br>Allow third-party applications, like email clients, to access your account with unique passwords instead of using your account password. |
| 〒 Sessions<br>発 Groups                                                                | 0=====                                                                                                    |
| Privacy                                                                               | Use application-specific passwords instead of your account password to access your<br>Zoho account from third-party applications<br>Generate New Password                  |
|                                                                                       |                                                                                                    |

## 4. Generate New Password

| Profile                                                                                                  | Allowed IP Address Restrict access to your account by adding a range of trusted IP addresses.                                                                              |
|----------------------------------------------------------------------------------------------------|----------------------------------------------------------------------------------------------------|
| Security     Password     Security Question     Allowed IP Address     Agp Passwords     Device Sign-Ins | Add Allowed IP Address                                                                                                    |
| <ul> <li>Multi-Factor Authentication</li> <li>Settings</li> </ul>                                        | Application-Specific Passwords<br>Allow third-party applications, like email clients, to access your account with unique passwords instead of using your account password. |
| <ul> <li>Bessions</li> <li>A Groups</li> <li>Privacy</li> </ul>                                          | Lies application specific passwords instead of your account password to access your                                                                                        |
|                                                                                                    | Con opposite account from third-party applications                                                                                                    |

| ſ                 | Application-Specific Passwords                                                                                                    | ×        |
|-------------------|----------------------------------------------------------------------------------------------------|----------|
|                   | Enter the app name you want to set the application-specific password for. You'll only be able to access this app with the configured application-specific passwor | d.       |
| e <b>C</b><br>par | Enter app name                                                                                                    |          |
| L                 | Application Specific Passwords                                                                                                    |          |
|                   | Application-specific Fasswords                                                                                                    | <u> </u> |
|                   | Enter the application-specific password without spaces in your email clients. The app name Maildoll is only for your reference.                                   | e        |
|                   | App name<br>Maildoll                                                                                                    |          |
| a.                | Application-Specific Password                                                                                                    |          |
|                   | Close                                                                                                    |          |

5. Copy the password

### 6. Configure

MAIL\_MAILER="smtp"

MAIL\_HOST="smtp.zoho.com"

MAIL\_PORT="587"

MAIL\_USERNAME="youremail@zohomail.com"

MAIL\_PASSWORD="app\_password"

```
MAIL_ENCRYPTION="tls"
```

MAIL\_FROM\_ADDRESS="youremail@zohomail.com""

MAIL\_FROM\_NAME="Maildoll"

# Elasticmail

- Go to <u>https://elasticemail.com/account#/settings/new</u> and login to your account
- 2. Click on the Settings tab

| ) Ó                                                                             | Softtech IT<br>demo.softtechit@gmail.com 👻 |
|---------------------------------------------------------------------------------|--------------------------------------------|
|                                                                                 | My Account                                 |
|                                                                                 | Settings                                   |
|                                                                                 | Logout                                     |
|                                                                                 |                                            |
|                                                                                 |                                            |
| <b>Domains</b><br>Verify all your existing email addresses and domains.         |                                            |
| Manage Domains $\rightarrow$                                                    |                                            |
|                                                                                 |                                            |
| Sending<br>Manage the features related to email creation, sending and tracking. |                                            |
| Tracking and Pruning $\rightarrow$                                              |                                            |

# 3. Settings > SMTP > Create SMTP credentials

| Elastic⇔Email               |                                                                                                    | 9 ¢ | Softtech IT<br>demo.softtechit@gmail.com <del>v</del> |
|-----------------------------|----------------------------------------------------------------------------------------------------|-----|-------------------------------------------------------|
| ⊙ Start                     | Settings                                                                                                    |     |                                                       |
| 🗹 Campaigns<br>ନ୍ନ Contacts | Welcome to the new settings screen! The old screen is still available here.                                                                   |     |                                                       |
| = Forms                     |                                                                                                    |     |                                                       |
| √ Templates                 | API Domains Connect to API by creating, configuring and managing multiple keys. Domains Verify all your existing email addresses and domains. |     |                                                       |
| Activity                    | Create Additional API Key → Manage Domains →                                                                                                  |     |                                                       |
| 🕒 Verifications 🖸           | Manage API Keys →                                                                                                    |     |                                                       |
|                             | Sending<br>Manage the features related to email creation, sending and tracking.                                                               |     |                                                       |
|                             | Create, configure and add multiple SMTP credentials. Tracking and Pruning →                                                                   |     |                                                       |
|                             | Create SMTP Credentials → Advanced →                                                                                                    |     |                                                       |
|                             | Manage SMTP $\rightarrow$                                                                                                    |     |                                                       |
| My Account                  | Unsubscribe Adjust all the aspects of subscriptions and tracking. Private IPs                                                                 |     |                                                       |
| ⑦ Help                      | Add and manage private IPs and their pools.  Manage Unsubscribe →                                                                             |     |                                                       |
|                             | Purchase Private IP                                                                                                    |     |                                                       |

4. Provide your user email address

| < 3 | Settings                            |  |        |
|-----|-------------------------------------|--|--------|
| SN  | MTP                                 |  | Create |
|     |                                     |  |        |
|     | User Name                           |  |        |
|     | demo.softtechit@gmail.com           |  |        |
|     | > Set access restriction (optional) |  |        |
|     |                                     |  |        |
|     |                                     |  |        |
|     |                                     |  |        |

5. After creating a user name you will get SMTP credentials

| SMTP created.                                          | ×                                       |
|--------------------------------------------------------|-----------------------------------------|
| Copy and save your password.<br>be able to retrieve it | Once you close this window you will not |
| User Name                                              |                                         |
| Password                                               |                                         |
| Сору                                                   |                                         |
| Server                                                 | Port                                    |
| smtp.elasticemail.com                                  | 2525                                    |
|                                                        |                                         |
|                                                        |                                         |
|                                                        | Close                                   |

# 6. Configure

MAIL\_MAILER="smtp"

MAIL\_HOST="smtp.elasticemail.com"

MAIL\_PORT="2525"

MAIL\_USERNAME="user\_name"

MAIL\_PASSWORD="password"

MAIL\_ENCRYPTION=tls

MAIL\_FROM\_ADDRESS="your\_email"

MAIL\_FROM\_NAME="maildoll"

# Yahoo

- 1. Go to https://mail.yahoo.com and login to your account
- 2. Then go to <u>https://login.yahoo.com/account/security</u>
- 3. Account Security > Manage app passwords

| yahoo!            |                                                                                                    | O Mohammad |        | Mail     |
|-------------------|----------------------------------------------------------------------------------------------------|------------|--------|----------|
| 2 Personal Info   | Account Security                                                                                                  |            |        |          |
| Account Security  | How you sign in                                                                                                   |            |        |          |
| C Recent Activity | Password is enabled.                                                                                              |            | Change | password |
| Preferences       | Secure your account with Yahoo Account Key.<br>Us you phone to sign in<br>See how if works                        |            |        |          |
| Help              | Phone numbers<br>+880 01825-731327                                                                                |            |        |          |
|                   | Email addresses<br>demo.softlecht@gmail.com                                                                       |            |        |          |
|                   | Add recovery Messenger account and                                                                                |            |        |          |
|                   | Two-step verification<br>Protect your account by enabling an additional security step using your personal device. |            |        |          |
|                   | Sign in by tapping on your personal security key.                                                                 |            | Le     | arn more |
|                   | Phone Number<br>Sign in by verifying the code sent to your phone                                                  |            |        |          |
|                   | Manage app passwords Malidoll                                                                                     |            |        |          |

4. Create a new app password

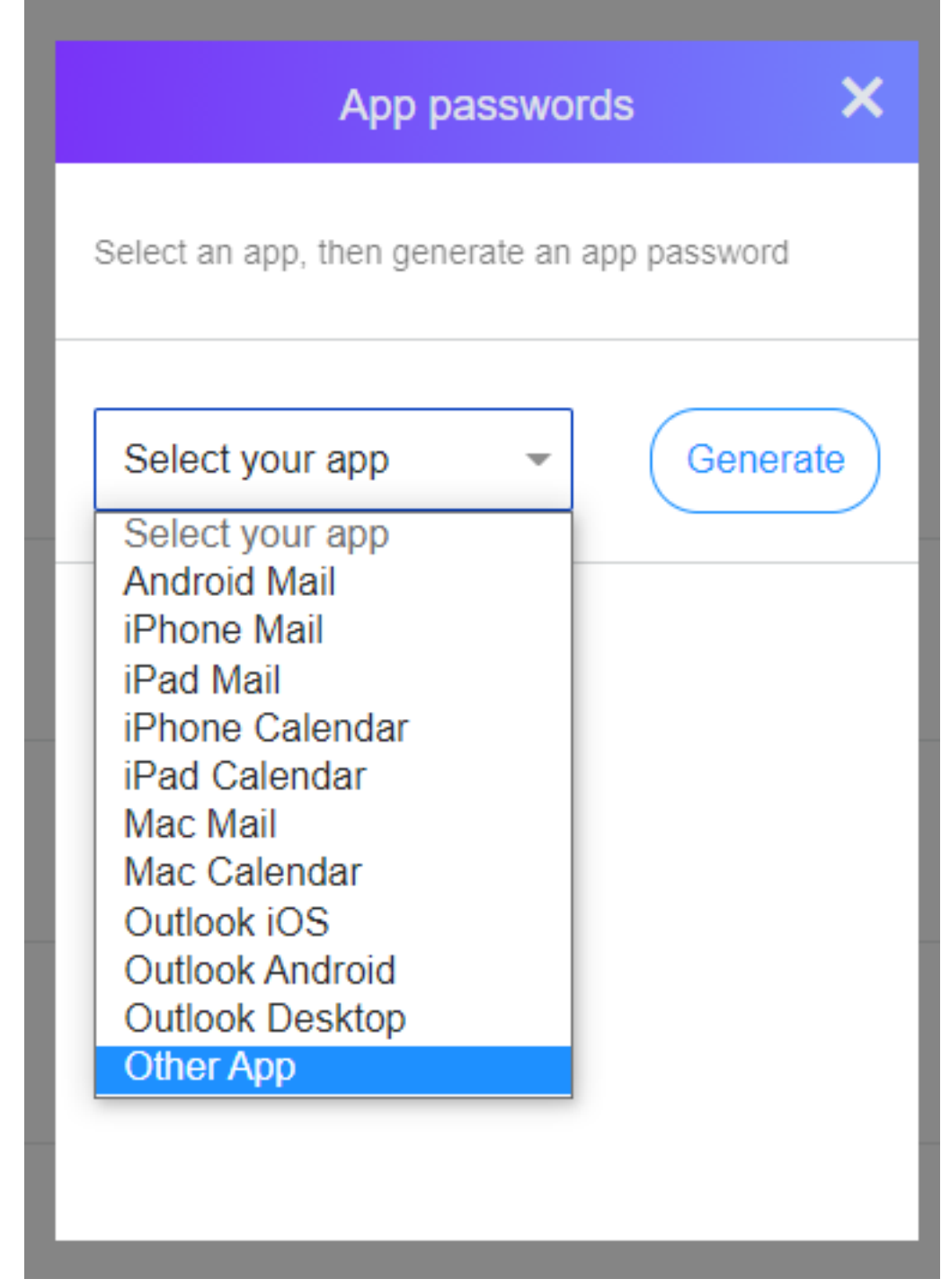

5. Copy the app password

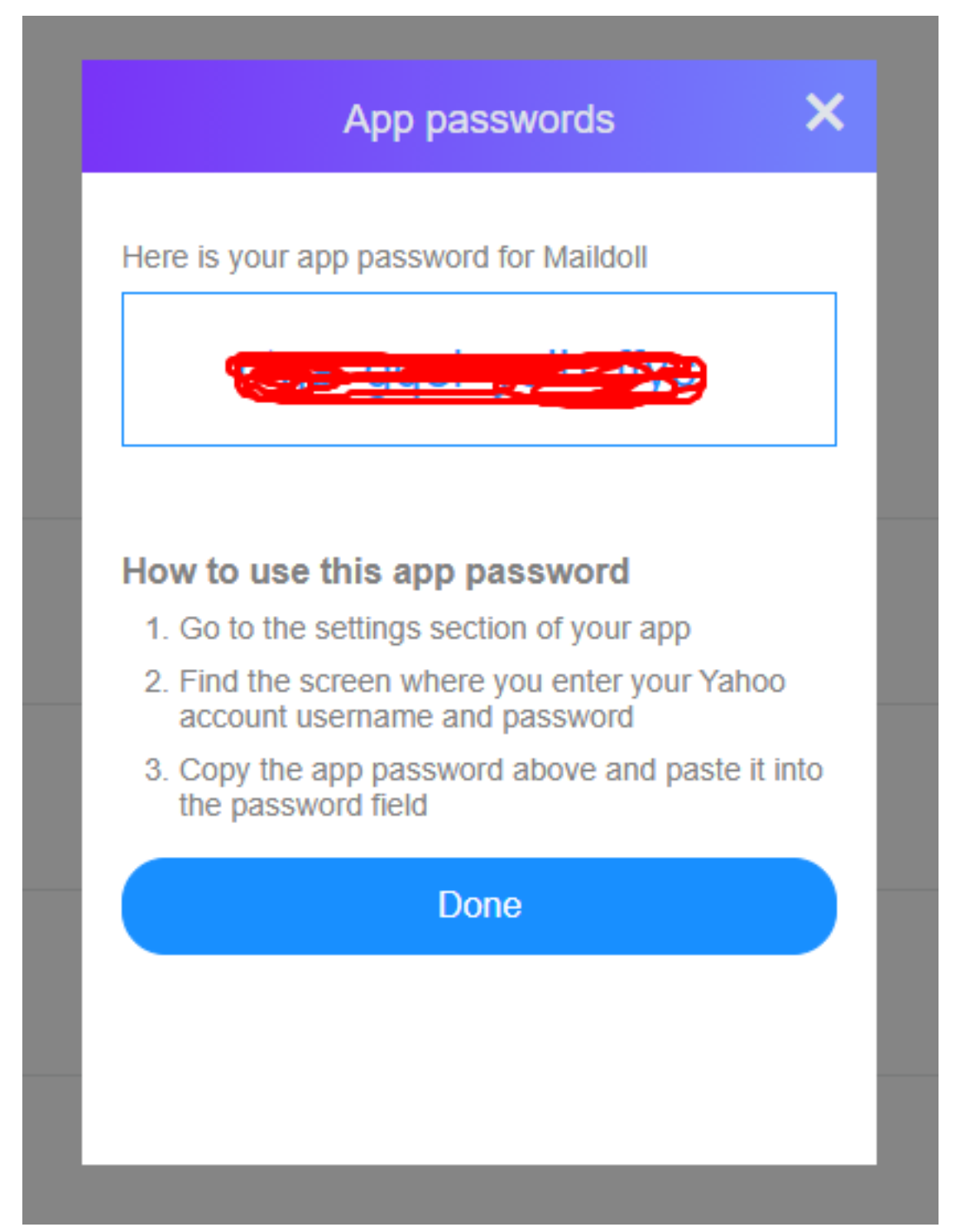

#### 6. Configure

MAIL\_MAILER="smtp"

MAIL\_HOST="smtp.mail.yahoo.com"

MAIL\_PORT="587"

MAIL\_USERNAME="user\_email"

MAIL\_PASSWORD="app\_password"

MAIL\_ENCRYPTION=tls

MAIL\_FROM\_ADDRESS="your\_email"

MAIL\_FROM\_NAME="maildoll"

# **DNS Server**

- 1. Login to your cPanel
- 2. Find Email Accounts

| DOMAINS          |                |                      |                        | -                    |
|------------------|----------------|----------------------|------------------------|----------------------|
| Site Publisher   | .com Domains   | Addon Domains        | sub. Subdomains        | Aliases              |
| Redirects        | Zone Editor    | Dynamic DNS          |                        |                      |
| EMAIL            |                |                      |                        | -                    |
| Email Accounts   | Forwarders     | Email Routing        | Autoresponders         | Default Address      |
| Mailing Lists    | Track Delivery | Global Email Filters | Email Filters          | Email Deliverability |
| Address Importer | Spam Filters   |                      | Calendars and Contacts | Email Disk Usage     |
| METRICS          |                |                      |                        | -                    |
| Visitors         | Errors         | Bandwidth            | Raw Access             | Awstats              |
| Metrics Editor   | Resource Usage |                      |                        |                      |
| SECURITY         |                |                      |                        | -                    |

3. Create a new email account

| cPa | anel                                                         |                                                 |                               |                                   | <b>Q</b> Search ( / ) |
|-----|--------------------------------------------------------------|-------------------------------------------------|-------------------------------|-----------------------------------|-----------------------|
|     | Email Accounts<br>List Email Accounts                        |                                                 |                               |                                   |                       |
|     | This feature lets you create and manage email accounts. V    | <i>l</i> ant to learn more? Read our <u>doc</u> | umentation 🗹 .                | ∞ Available 0 Used                |                       |
|     | Search Filter: All Restricted Default Account Exceeded Stora | Q.                                              |                               | < < Page 1 of 1+ > >><br>1 - 1 of | ]                     |
|     | DELETE                                                       |                                                 |                               | + CREATE                          |                       |
|     | Account 木 @ Domain                                           | Restrictions                                    | Storage: Used / Allocated / % |                                   | _                     |
|     | > maildoll Default                                           | ✓ Unrestricted                                  | 0 bytes / ∞                   | CHECK EMAIL                       |                       |
|     |                                                              |                                                 |                               |                                   |                       |

| CREATE AN EMAIL ACCOUNT                                                                                                    | SHOW/HIDE HELP (1) | ∞ Available 0 Us                                                 | sed       |
|----------------------------------------------------------------------------------------------------|--------------------|------------------------------------------------------------------|-----------|
| Domain 🕜                                                                                                    |                    |                                                                  |           |
| maildoll.com                                                                                                    | ▼                  | MISSING A DOMAIN?                                                |           |
| Missing a domain? Check the Missing a domain? section to find out how you can                                                          | create one.        |                                                                  |           |
| Username 🕲                                                                                                    |                    | Subdomains let you create subsections<br>domains.                | s of your |
| no-reply                                                                                                    | @maildoll.com      | 🔑 Manage Subdomains                                              |           |
| You can use letters, numbers, periods, hyphens, and underscores.<br>Usernames can't have more than 64 characters.<br>Missing a domain? |                    | Aliases let you point a domain towards of your domains' content. | another   |
| Security                                                                                                    |                    | 🗲 Manage Aliases                                                 |           |
| <ul> <li>Set password now. O Provide alternate email.</li> </ul>                                                                       |                    |                                                                  |           |
| Password                                                                                                    |                    |                                                                  |           |
| [biycDDK&cU}                                                                                                    | ④ GENERATE ▼       | NEED HELP?                                                       |           |
| This password has a strength of 100, which meets or exceeds the system re                                                              | equirement of 65.  | ピ About This Interface                                           |           |
| Storage Space ⑦                                                                                                    |                    |                                                                  |           |
| ● 10240 MB ▼                                                                                                    |                    |                                                                  |           |
| ○ Unlimited                                                                                                    |                    |                                                                  |           |
| Automatically Create Folders for Plus Addressing ③<br>Automatically Create Folders O Do Not Automatically Create Folders               |                    |                                                                  |           |
| Send a welcome email with instructions to set up a mail client.                                                                        |                    |                                                                  |           |
| □ Stay on this page after I click Create.                                                                                              |                    |                                                                  |           |
| 1 CDEATE                                                                                                    |                    |                                                                  |           |

4. After creating an email account go to **Connect Devices** 

| P  | Panel                                                           |                                      |                         |                                              | Q Search (/)                           | MAILDOLL - 🐥 G-LOGOUT |
|----|-----------------------------------------------------------------|--------------------------------------|-------------------------|----------------------------------------------|----------------------------------------|-----------------------|
| ** | Email Accounts                                                  |                                      |                         |                                              |                                        | /                     |
|    | This feature lets you create and manage email accounts. Want to | learn more? Read our <u>document</u> | ation 🗹 .               | ∞ <sub>Available</sub> 1 Used                |                                        |                       |
|    | Search                                                          | Q                                    |                         | < < Page 1 of 1 - > >>                       |                                        |                       |
|    | Filter: All Restricted Default Account Exceeded Storage         |                                      |                         | 1 - 2 of 2                                   |                                        |                       |
|    |                                                                 | Destructions                         | Channel ( Allensted / M | +CREATE Q~                                   |                                        |                       |
|    | > maildoll Default                                              | ✓ Unrestricted                       | 0 bytes / ≈             | CHECK EMAIL                                  |                                        |                       |
|    | o-reply@maildoll.com                                            | ✓ Unrestricted                       | 0 bytes / 10 GB / 0%    | CHECK EMAIL MANAGE CONNECT DEVICES           | t up account "maildoll" on your device | l                     |
|    |                                                                 |                                      |                         |                                              |                                        |                       |
|    |                                                                 |                                      |                         |                                              |                                        |                       |
|    |                                                                 |                                      |                         |                                              |                                        |                       |
|    |                                                                 |                                      |                         |                                              |                                        |                       |
|    |                                                                 |                                      |                         |                                              |                                        |                       |
|    |                                                                 |                                      |                         |                                              |                                        |                       |
|    |                                                                 |                                      |                         |                                              |                                        |                       |
|    |                                                                 |                                      |                         |                                              |                                        |                       |
|    |                                                                 |                                      |                         | Home Trademarks Privacy Policy Documentation |                                        |                       |

5. Get mail client manual settings

#### Mail Client Manual Settings

If you do not see an auto-configuration script for your client in the list above, you can manually configure your mail client using the settings below:

| Secure <u>SSL/TLS</u> Settings (Recommended) |                                                                   | Non-SSL Settings (NOT Recommended). |                     |                                                           |
|----------------------------------------------|-------------------------------------------------------------------|-------------------------------------|---------------------|-----------------------------------------------------------|
| Username:                                    | _mainaccount@maildoll.com                                         |                                     | Username:           | _mainaccount@maildoll.com                                 |
| Password:                                    | Use your cPanel password.                                         |                                     | Password:           | Use your cPanel password.                                 |
| Incoming<br>Server:                          | mail.maildoll.com<br>I <u>MAP</u> Port: 993 <u>PQP3</u> Port: 995 |                                     | Incoming<br>Server: | mail.maildoll.com<br>IMAP Port: 143 <u>POP3</u> Port: 110 |
| Outgoing<br>Server:                          | mail.maildoil.com<br><u>SMTP</u> Port: 465                        |                                     | Outgoing<br>Server: | mail.maildoll.com<br><u>SMTP</u> Port: 587                |
| IMAP, POP3, and SMTP require authentication. |                                                                   |                                     | IMAP, POP3, and     | d SMTP require authentication.                            |
|                                              |                                                                   |                                     |                     |                                                           |

## 6. Configure

MAIL\_MAILER="smtp"

MAIL\_HOST="outgoing\_server"

MAIL\_PORT="outgoing\_smtp\_port"

MAIL\_USERNAME="user\_name"

MAIL\_PASSWORD="Use\_your\_cPanel\_password"

MAIL\_ENCRYPTION=tls

MAIL\_FROM\_ADDRESS="your\_email"

MAIL\_FROM\_NAME="maildoll"